## Huskeseddel

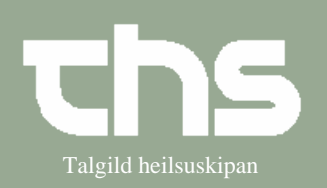

## Afslut administrationsliste

| STIG                 | FORKLARING                                                                                                    | SKÆRMBILLEDE                                                                                                    |
|----------------------|----------------------------------------------------------------------------------------------------|----------------------------------------------------------------------------------------------------|
| Find patient         | Skriv p-tal eller navn på patient, tryk <i>søg</i> eller <i>enter</i>                                                                                                    | 171058   hans                                                                                                    |
| Administrationsliste | Vælg Medisin og<br>Administrationsliste                                                                                                    | Medisin Booking Not <u>Ny ordination Recept Ordinationsliste Administrationsliste </u>                                                                                                    |
| Administrationsliste | På Administrationslisten<br>Vælg Afslut listen.<br>Tjek efter at du afslutter den<br>rigtige adm.liste som i dette<br>tilfælde er Ortopædkirurgi<br>10-11-2008                                        | Ortopædkirurgi 10-11-2008 💌 Ny liste Afslut listen                                                                                                    |
| Gem og signer        | Dette skærmbillede ses når<br>du har valgt <i>Afslut listen</i> .<br>Vælg <i>Gem og signer</i> .<br>Administrationslisten er<br>inaktiv og man kan ikke<br>længer admininstrere<br>medicinen længere. | Afslut administrationsliste       X         Afslut listen fra:       17-12-2008       1       20:00       1         Efter angivet tidspunkt vil administrationslisten ikke vise administrationer. Sikre dig at patientens medicinliste justeres i forbindelse med udskrivningen       *Seponer ordinationer fra medicinlisten         *Seponer ordinationer fra medicinlisten       *Skriv recept fra receptvinduet         *Udskriv liste til patient elelr behandler fra medicinlisten |